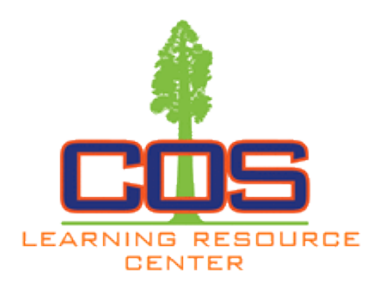

## Printing from a mobile device

- 1. Go to cos.edu, select MyGiant in upper right hand corner
- 2. Log into your universal login
- 3. Select the Giant Prints Icon
- 4. Upload file from your device
- 5. Select a printer from the dropdown box on the lower right hand corner

## 6. To add money,

(1) visit machine in front of the library, or

(2) click "Add Funds" on lower left hand cor-

ner of the page. This will take you to Pay Pal, where you can add funds directly

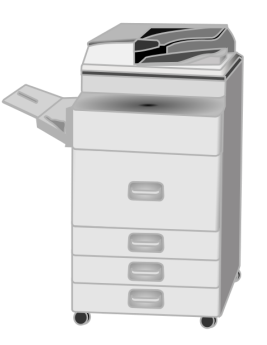

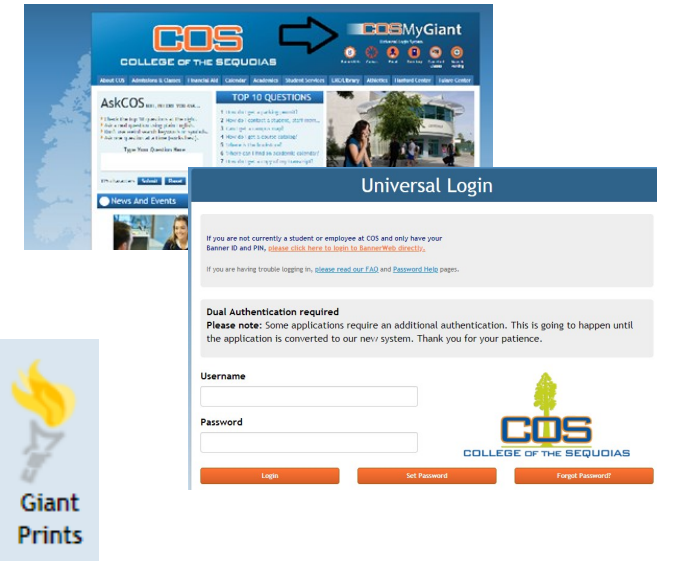

| Refresh                                                                                                    | 🕹 Upload                                                              | X Delete                                                    |
|----------------------------------------------------------------------------------------------------|-----------------------------------------------------------------------|-------------------------------------------------------------|
|                                                                                                    | Туре                                                                  | Title                                                       |
| <ul> <li>O () is cours   http://quetyritess.cdu</li> <li>If you is todewin in brokhumutation. () http://doc.ukation.</li> </ul>                                                                                                    | angententer)<br>ninakibanen 🕴 barantinen 🎧 bannan 🖓 binetinakapapen 🐉 | र 🗟 🕏<br>Maliga Milyo 📕 Local-Linclow क्रम्प्रियोज्यात्वात् |
| and a start and a start and a start a start a |                                                                       |                                                             |
| ta Retresh 💩 Upload 🗙 Delete                                                                                                    |                                                                       |                                                             |
| Bacaves Park 11<br>Bit 1227 Decem<br>Bit 1227 Decem<br>Park 1<br>Park 1<br>Park                                                                                                    | Nethala Pass Pa                                                       | anathene Selentiad Dau + ⊤ Cest                             |
|                                                                                                    |                                                                       |                                                             |
| - (- (- (- (- (- (- (- (- (- (- (- (- (-                                                                                                    | Millerin Director                                                     | Periode                                                     |
| Personal method                                                                                                    |                                                                       |                                                             |

## Format types accepted:

- Microsoft Word
- PowerPoint
- Excel
- PDF
- Images
- Text (CSV, RTF &TXT
- Visio